1. Open Impact , choose "create a new Project" and click OK:

| 😻 ISE iMPACT (0.87xd) - D:\Xilinx\auto_                                                        | project.ipf          |                                                 |                          |                                  |             |                                        | 2 🔼    |
|------------------------------------------------------------------------------------------------|----------------------|-------------------------------------------------|--------------------------|----------------------------------|-------------|----------------------------------------|--------|
| File Edit View Operations Output Debug                                                         | g Window Help        |                                                 |                          |                                  |             |                                        |        |
| l 🗋 ờ l 🐲 🛛 🕾 🗉 l 🎤 🕅                                                                          |                      |                                                 |                          |                                  |             |                                        |        |
| iMPACT Flows ↔ □ 중 ×                                                                           |                      |                                                 |                          |                                  |             |                                        |        |
| Bring Boundary Scan<br>Scan ACE<br>Create PROM File (PRCM File Formatter)<br>Bring WebTak Data |                      |                                                 |                          |                                  |             |                                        |        |
|                                                                                                |                      | 😺 New iMPACT Project                            |                          |                                  |             |                                        |        |
|                                                                                                |                      | I want to                                       |                          |                                  |             |                                        |        |
| MDACT Deserves                                                                                 |                      |                                                 |                          |                                  |             |                                        |        |
| Available Operations are:                                                                      |                      | Ioad most recent project aut                    | o_project.ipf            | <u> </u>                         | Browse      |                                        |        |
|                                                                                                |                      |                                                 | 📃 Load most re           | ecent project file when iMPACT s | tarts       |                                        |        |
|                                                                                                |                      | <ul> <li>create a new project (.ipf)</li> </ul> | lefault.ipf              |                                  | Browse      |                                        |        |
|                                                                                                |                      |                                                 |                          |                                  |             |                                        |        |
|                                                                                                |                      |                                                 |                          |                                  |             |                                        |        |
|                                                                                                |                      |                                                 |                          |                                  |             |                                        |        |
|                                                                                                |                      |                                                 |                          |                                  |             |                                        |        |
|                                                                                                |                      |                                                 |                          |                                  |             |                                        |        |
|                                                                                                |                      |                                                 |                          |                                  |             |                                        |        |
|                                                                                                |                      | OK                                              |                          | ancel                            |             |                                        |        |
|                                                                                                |                      |                                                 |                          |                                  |             |                                        |        |
| Console                                                                                        |                      |                                                 |                          |                                  |             | ++ [                                   | ∃ # ×  |
| Welcome to iMPACT                                                                              |                      |                                                 |                          |                                  |             |                                        | ^      |
| IMPACT Version: 13.4<br>Project: 'D:\Xilinx\\auto proj                                         | ject.ipf' alread     | v exists.                                       |                          |                                  |             |                                        |        |
| Original project has been rena                                                                 | amed to 'D:\Xili     | nx\\auto_project_1.ipf'.                        |                          |                                  |             |                                        |        |
| Project: D:\Xilinx\\auto_proje                                                                 | ect.ipf created.<br> |                                                 |                          |                                  |             |                                        |        |
| // *** BATCH CMD : setMode -ss                                                                 | 3                    |                                                 |                          |                                  |             |                                        |        |
| // *** BATCH CMD : setMode -sr                                                                 | n                    |                                                 |                          |                                  |             |                                        |        |
| // *** BATCH CMD : setMode -ht                                                                 | #140                 |                                                 |                          |                                  |             |                                        |        |
| // *** BATCH CMD : setMode -ad                                                                 | secf                 |                                                 |                          |                                  |             |                                        |        |
| // *** BATCH CMD : setMode -ad                                                                 | zempm                |                                                 |                          |                                  |             |                                        |        |
| // *** BATCH CMD : setMode -pi                                                                 | 2f                   |                                                 |                          |                                  |             |                                        |        |
| iMPACT Version: 13.4                                                                           |                      |                                                 |                          |                                  |             |                                        | -      |
|                                                                                                |                      |                                                 |                          |                                  |             |                                        | ~      |
| <                                                                                              |                      |                                                 |                          |                                  |             |                                        | >      |
| Console 🔇 Errors 🚹 Warnings                                                                    |                      |                                                 |                          |                                  |             |                                        |        |
|                                                                                                |                      |                                                 |                          |                                  |             | Configuration Platform Cable USB 6 MHz | usb-hs |
| et art Relation PericeInst                                                                     | Galculator           | 🛵 wk38dellt - Demote D                          | Sh DulViliov113 41 abToo | TSE MDACT (O 87vd)               | 🖉 Verify Ja | va Vercino - EN 🖉 🏚 🖬 🍙 🧐 🖎            | 19:57  |

2. Choose "Configure devices using Boundary-Scan, as shown below:

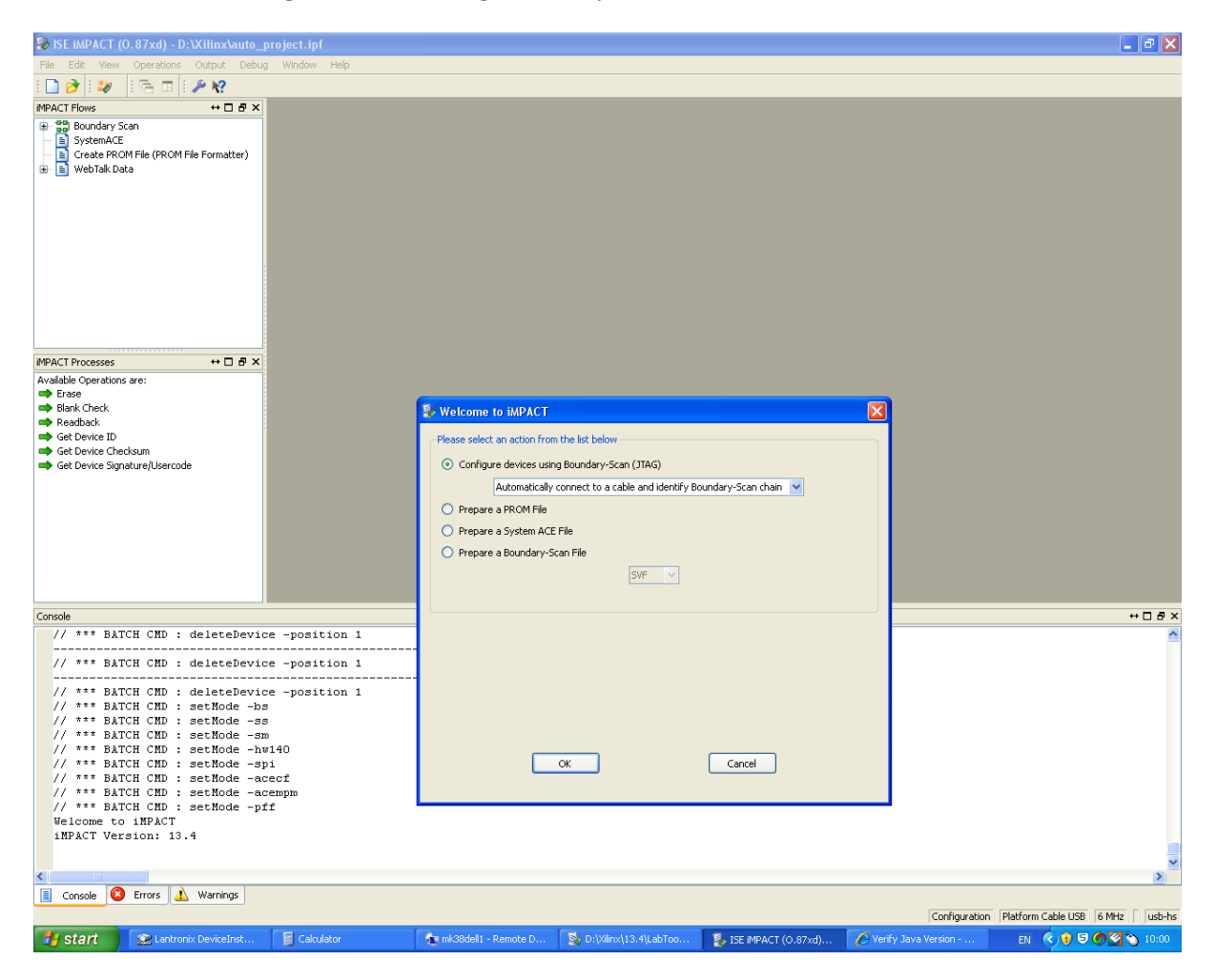

3. Go to the folder where the .mcs files (3 in all) and assign them to each of the 3 platform flashes, as shown below:

| 🍪 ISE iMPACT (0.87xd) - D:\Xilinx\auto_pr                                                                                                    | roject.ipf -                     | [Boundary S              | ican]                         |                                         |                     |                     |                                |               | 💶 🗗 🗙                               |
|----------------------------------------------------------------------------------------------------|----------------------------------|--------------------------|-------------------------------|-----------------------------------------|---------------------|---------------------|--------------------------------|---------------|-------------------------------------|
| 😵 File Edit View Operations Output Debu                                                                                                    | ug Window                        | Help                     |                               |                                         |                     |                     |                                |               | _ 8 ×                               |
| i 🗋 🆻 🖬 i 🐰 🗅 🛅 🗙 🖽 🖽 🏁                                                                                                    | k 🔝 🥏 🗄                          | 🖻 🗉 i 🌶                  | · k?                          |                                         |                     |                     |                                |               |                                     |
| MPACT Flows ↔ □ ₽ ×                                                                                                    |                                  |                          |                               |                                         |                     |                     |                                |               |                                     |
| Boundary Scan     SystemACE     SystemACE     Greate RROM File (PROM File Formatter)     WebTalk Data                                                                                                    | TDI                              | Extense                  | Eune                          | <b>∑</b> XUNOC                          | E XILIAN<br>Vite    |                     |                                |               |                                     |
|                                                                                                    | TDO                              | xcf04s<br>bypass         | xcf04s<br>bypass              | xcf04s<br>bypass                        | xc2vp30<br>bypass   |                     |                                |               |                                     |
|                                                                                                    |                                  | 🗞 Assign Ne              | w Configuration File          |                                         |                     |                     | ? 🛛                            |               |                                     |
| MPACT Processes ↔ □ ♬ ×                                                                                                    |                                  | Look in:                 | D:\Impact_projects\AG         | GATA\Development                        | :\Core              | V C O O             | 🥬 🗉 🗉                          |               |                                     |
| Available Operations are:                                                                                                    | 8                                | j∰ My Con<br>j⊃ mk38     | nputer (Core_03mar1           | 1_0.mcs<br>1_1.mcs<br>1_2.mcs<br>11_xdb |                     |                     | (Trees, )                      |               |                                     |
| Console                                                                                                    |                                  | File name:               | core 03mar11 0.mcs            |                                         |                     |                     | Oben                           |               | ↔□♂×                                |
| <pre>     INF0:1MPACT:501 - '1': Added De     '2': : Manufacturer's ID = Xili     INF0:1MPACT:501 - '1': Added De     '2': Added De     '2': '': '': ''': Added De     ''': '': ''': '''': '''': '''''''''</pre> | evice xc<br>inx xcfC<br>evice xc | Files of type:           | All Design Files (*.mcs *.isc | c *.bsd)                                |                     | ×                   | Cancel<br>Bypass<br>Cancel All |               | ^                                   |
| '3': : Manufacturer's ID = Xili<br>() INFO:1MPACT:501 - '1': Added De<br>done.<br>PROGRESS_END - End Operation.<br>Elapsed time = 1 sec.<br>// *** BATCH CND : identifyMPM                                       | inx xcf04<br>evice xcf           | s, Versio:<br>O4s succe: | n : 15<br>ssfully.            |                                         |                     |                     |                                |               |                                     |
|                                                                                                    |                                  |                          |                               |                                         |                     |                     |                                |               | >                                   |
| Console 💟 Errors 🔔 Warnings                                                                                                    |                                  |                          |                               |                                         |                     |                     |                                | -             |                                     |
|                                                                                                    |                                  |                          |                               |                                         |                     | <b>F</b>            | Courses                        | Configuration | Platform Cable USB   6 MHz   usb-hs |
| Start Start Start                                                                                                    | Calculat                         |                          | mk38dell1 - Remo              | ne D 🛛 😂 D                              | QAIIIDX(13.4(LaD100 | TSE IMPACT (0.8/xd) | 🔰 🍋 vehity J                   | ava version   | EW 🔨 🔰 🕑 🕑 🛀 🚺 U9:59                |

4. If the "Assign New configuration file" window does not come up automatically, then right click on each of the 3 platform flashes and select "Assign New configuration file", as shown below:

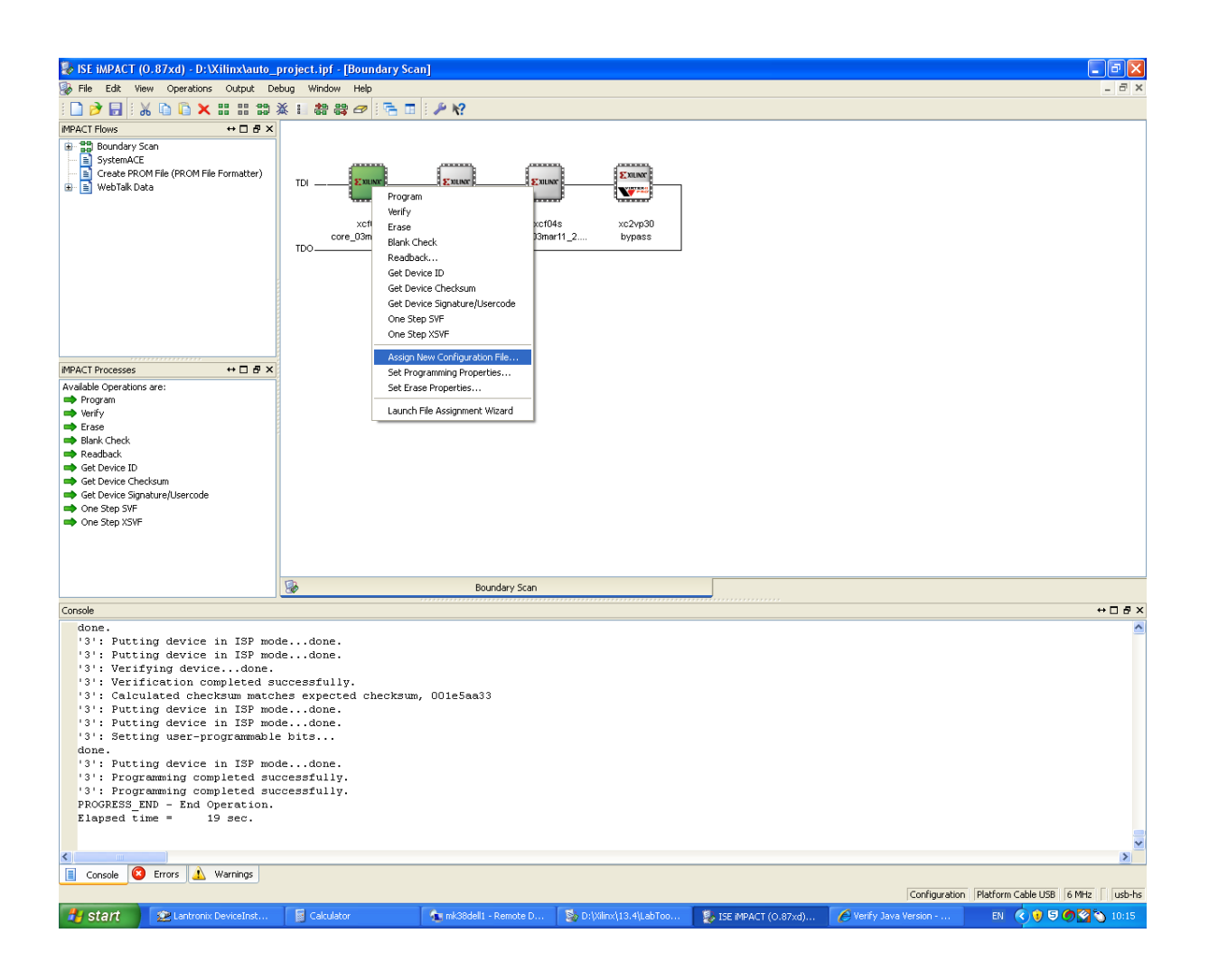

# 5. Assign the 2<sup>nd</sup> .mcs file:

| ISE iMPACT (0.87xd) - D:\Xilinx\auto_project.ipf                                                                 | - [Boundary Scan] 📃 🗗                                                                                         | ×     |  |  |  |  |  |  |
|----------------------------------------------------------------------------------------------------|----------------------------------------------------------------------------------------------------|-------|--|--|--|--|--|--|
| 🖗 File Edit View Operations Output Debug Window Help 📃 🗗 🗶                                                       |                                                                                                    |       |  |  |  |  |  |  |
|                                                                                                    |                                                                                                    |       |  |  |  |  |  |  |
| MPACT Flows ↔ □ 문 ×                                                                                              |                                                                                                    |       |  |  |  |  |  |  |
| Boundary Scan     SystemACE     Greate ROM File Formatter)     WebTalk Data     Tol      Tol                     | xcf04s xcf04s xcf04s xc2vp30<br>bypass bypass                                                                 |       |  |  |  |  |  |  |
|                                                                                                    |                                                                                                    |       |  |  |  |  |  |  |
| MPACI Processes ↔ L & X                                                                                          | Sa Arcian New Configuration File                                                                              |       |  |  |  |  |  |  |
| Erase                                                                                                    | Assign Key Conngination The                                                                                   |       |  |  |  |  |  |  |
| Blank Check     Beadback                                                                                         | Look in: 🔄 D:[Impact_projects]AGATA]Development/Core 🚽 🗘 🖓 🙄 🕃 🔳                                              |       |  |  |  |  |  |  |
| Get Device ID                                                                                                    | My Computer Conserl1_0.mcs                                                                                    |       |  |  |  |  |  |  |
| Get Device Checksum                                                                                              | mk38 men of 20mm 11 pms                                                                                       |       |  |  |  |  |  |  |
| 8                                                                                                    |                                                                                                    |       |  |  |  |  |  |  |
| Console                                                                                                    | +0                                                                                                    | ð×    |  |  |  |  |  |  |
| <pre>INFO:iMPACT:501 - '1': Added Device xc</pre>                                                                |                                                                                                    | ^     |  |  |  |  |  |  |
|                                                                                                    | Open                                                                                                    |       |  |  |  |  |  |  |
| '3': : Manufacturer's ID = Xilinx xcf0                                                                           | File name: Core_03mar11_1.mcs                                                                                 |       |  |  |  |  |  |  |
| <pre>INFO:iMPACT:501 - '1': Added Device xc</pre>                                                                |                                                                                                    |       |  |  |  |  |  |  |
|                                                                                                    | Bypass                                                                                                    |       |  |  |  |  |  |  |
| done.                                                                                                    | Files of type: All Design Files (*.mcs *.isc *.bsd)                                                           |       |  |  |  |  |  |  |
| PROGRESS END - End Operation.<br>Elapsed Time = 0 sec.                                                           |                                                                                                    |       |  |  |  |  |  |  |
| // *** BATCH CHD: Addition - Additional - 1 -file "D:/Impact_projects/AGATA/Development/Core/core_03mar11_0.mcs" |                                                                                                    |       |  |  |  |  |  |  |
| '1': Loading file 'D:/Impact_projects/AGATA/Development/Core_C3mar11_0.mcs'                                      |                                                                                                    |       |  |  |  |  |  |  |
| // *** BATCH CND : setAttribute -position 1 -attr packageName -value ""                                          |                                                                                                    |       |  |  |  |  |  |  |
|                                                                                                    |                                                                                                    |       |  |  |  |  |  |  |
|                                                                                                    |                                                                                                    | >     |  |  |  |  |  |  |
| Console 🔇 Errors 🔔 Warnings                                                                                      | Configuration Platform Cable USB 6 MHz u                                                                      | sb-hs |  |  |  |  |  |  |
| 🛃 Start 😰 Lantronix DeviceInst 📓 Calcul                                                                          | ator 🏠 mk38deli - Remote D 🖏 Di(Vilmv(13.4)LabToo 👔 ISE MPACT (0.87xd) 🏉 Venfy Java Version EN 🔇 🕴 🛡 🖉 🔦 🏷 10 | :00   |  |  |  |  |  |  |

#### Click Ok below:

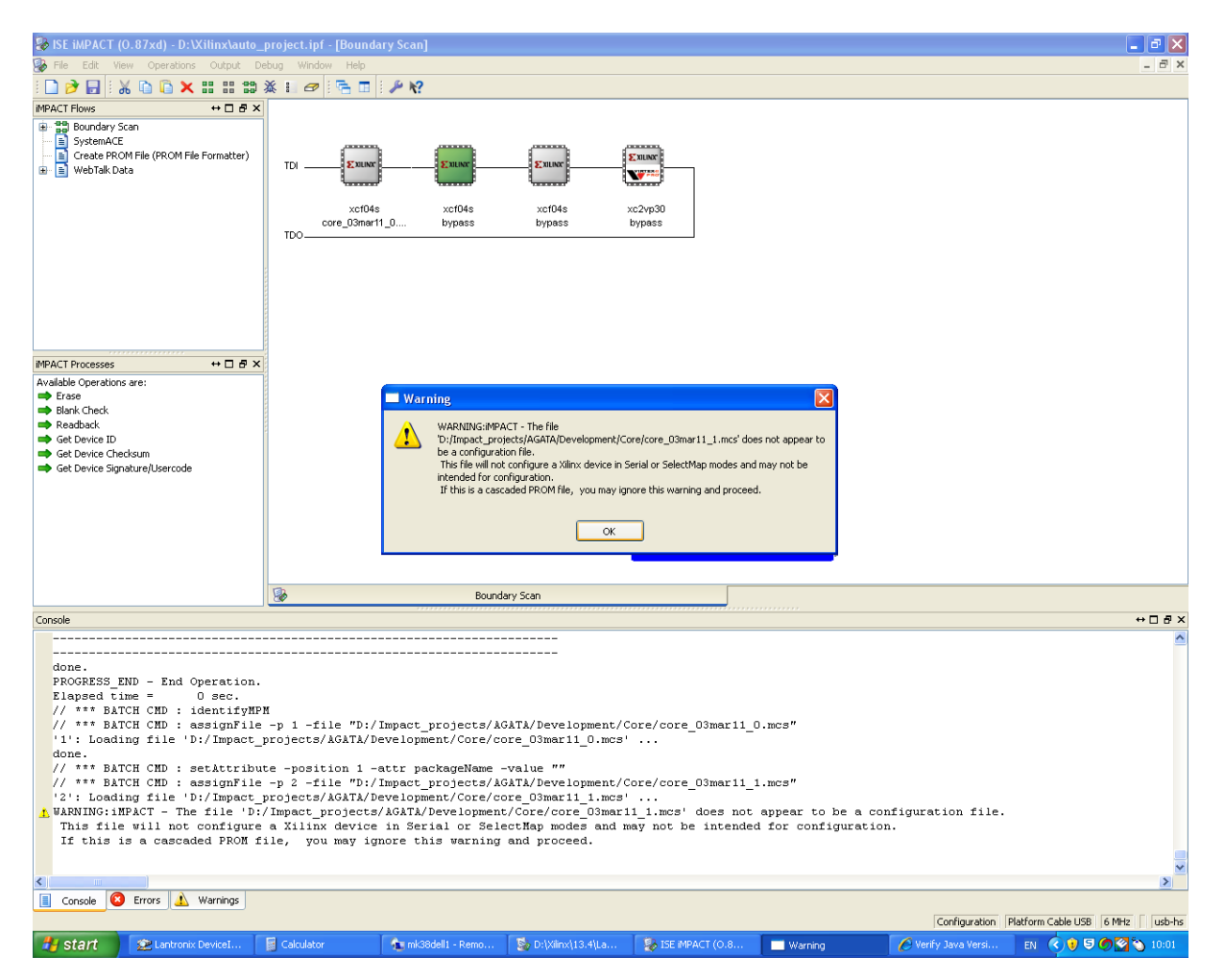

## 6. Assign the 3<sup>rd</sup> .mcs file:

| ISE iMPACT (0.87xd) - D:\Xilinx\auto_project.ipf -                                                                               |                                                                                      | 🔳 🗗 🔀                                          |  |  |  |  |  |  |
|----------------------------------------------------------------------------------------------------|--------------------------------------------------------------------------------------|------------------------------------------------|--|--|--|--|--|--|
| 🛞 File Edit View Operations Output Debug Window Help 📃 🖻 🗶                                                                       |                                                                                      |                                                |  |  |  |  |  |  |
| : 🗋 🆻 🛃 : 🐰 🗅 🔓 🗙 🖽 🖽 🎲 💥 🖬 🛷 :                                                                                                  | n 🖬 🖉 🥬 😢                                                                            |                                                |  |  |  |  |  |  |
| IMPACT Flows ↔ □ & ×                                                                                                    |                                                                                      |                                                |  |  |  |  |  |  |
| Boundary Scan     SystemACE     Greate RROM File (PROM File Formatter)     WebTalk Data     TD0                                  | xct04s     xct04s     xct04s      03mar11_0     core_03mar11_1     bypass            |                                                |  |  |  |  |  |  |
| MPACT Processes ↔ □ & ×                                                                                                    |                                                                                      |                                                |  |  |  |  |  |  |
| Available Operations are:                                                                                                    | le Assign New Configuration File                                                     |                                                |  |  |  |  |  |  |
| Erase     Blank Check                                                                                                    |                                                                                      |                                                |  |  |  |  |  |  |
| Readback                                                                                                    |                                                                                      |                                                |  |  |  |  |  |  |
| Get Device ID<br>Get Device Checksum                                                                                             | My Computer Core_Usmar11_U.mcs                                                       |                                                |  |  |  |  |  |  |
| Get Device Signature/Usercode                                                                                                    | mk38 core_03mar11_2.mcs                                                              |                                                |  |  |  |  |  |  |
| <b>B</b>                                                                                                    |                                                                                      |                                                |  |  |  |  |  |  |
| Console                                                                                                    |                                                                                      | ↔□♂×                                           |  |  |  |  |  |  |
| done.                                                                                                    |                                                                                      | <u> </u>                                       |  |  |  |  |  |  |
| PROGRESS END - End Operation.                                                                                                    | Open                                                                                 |                                                |  |  |  |  |  |  |
| // *** BATCH CMD : identifyMPM                                                                                                   | File name: core_03mar11_2.mcs                                                        |                                                |  |  |  |  |  |  |
| <pre>// *** BATCH CMD : assignFile -p 1 -fil '1': Loading file 'D:/Impact projects/</pre>                                        |                                                                                      |                                                |  |  |  |  |  |  |
| done.                                                                                                    | Bypass                                                                               |                                                |  |  |  |  |  |  |
| <pre>// *** BATCH CMD : setAttribute -positi // *** BATCH CMD : assignFile -n 2 -fil</pre>                                       | Hies or type: All Design Files (*.mcs *.isc *t.bsd)                                  |                                                |  |  |  |  |  |  |
| // ··· barin can , assigning = p 2 - 11                                                                                          |                                                                                      |                                                |  |  |  |  |  |  |
| A VANING: HPACT - The file 'Di/Impact projects/AGATA/Development/Core/Comarii_i.mcs' does not appear to be a configuration file. |                                                                                      |                                                |  |  |  |  |  |  |
| If this is a cascaded PROM file, you                                                                                             | may ignore this warning and proceed.                                                 |                                                |  |  |  |  |  |  |
| done.                                                                                                    | done.                                                                                |                                                |  |  |  |  |  |  |
| ,, Salen end : Secaceristice -posici                                                                                             | a act paragename - adiac                                                             |                                                |  |  |  |  |  |  |
|                                                                                                    |                                                                                      | >                                              |  |  |  |  |  |  |
| Console C Errors 🔬 Warnings                                                                                                    |                                                                                      | Configuration Platform Cable LISB 6 MHz usb-bs |  |  |  |  |  |  |
| 🐉 start 🗶 Lantronix DeviceInst 📓 Calculat                                                                                        | r 👌 mk38dell - Remote D 💱 D:\Xilinx\13.4\LabToo 🐉 ISE MPACT (0.87xd) 🏉 Venity Java V | /ersion EN 🔇 🖲 🌑 🏹 10:01                       |  |  |  |  |  |  |

#### Click OK below:

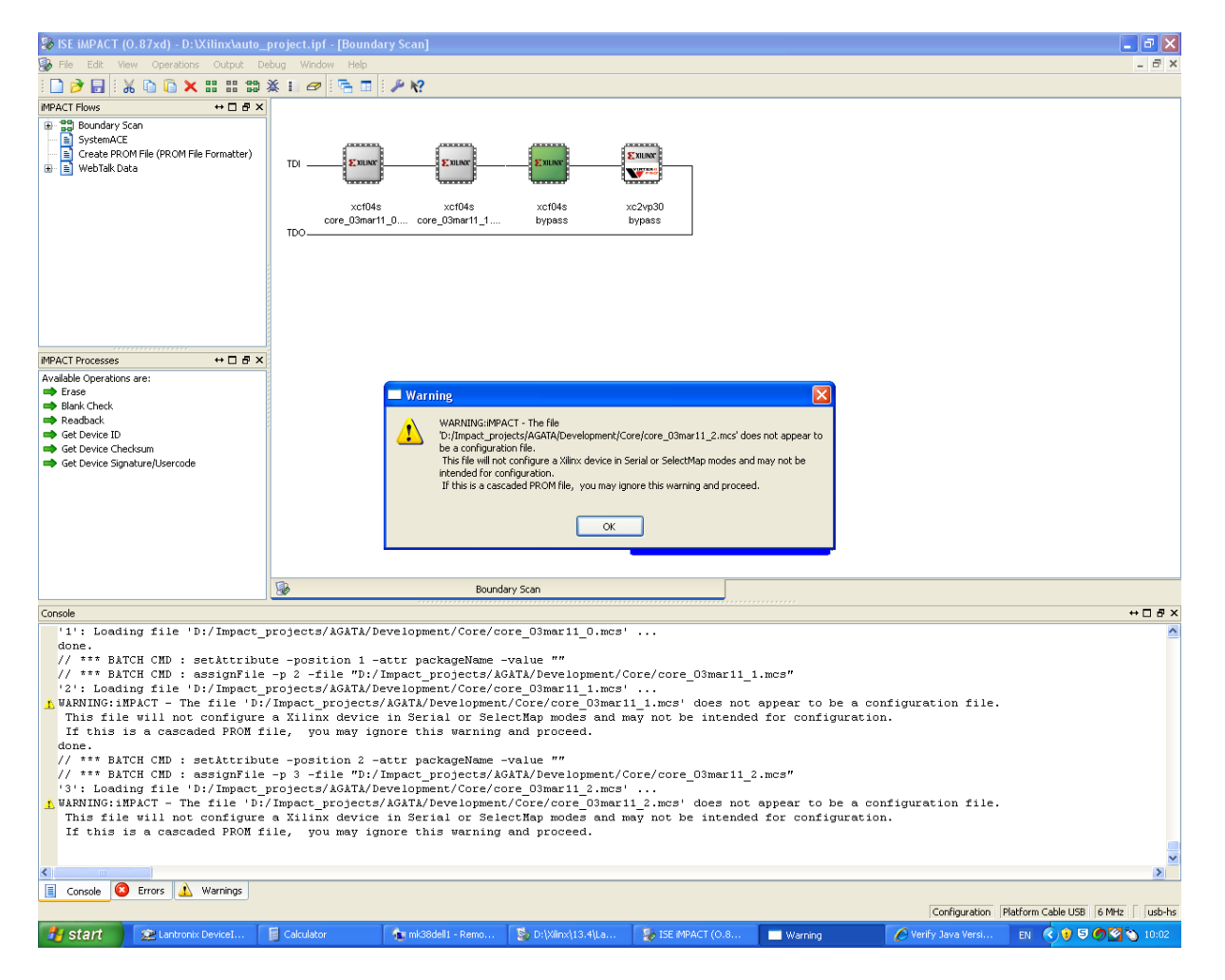

Click on bypass, below:

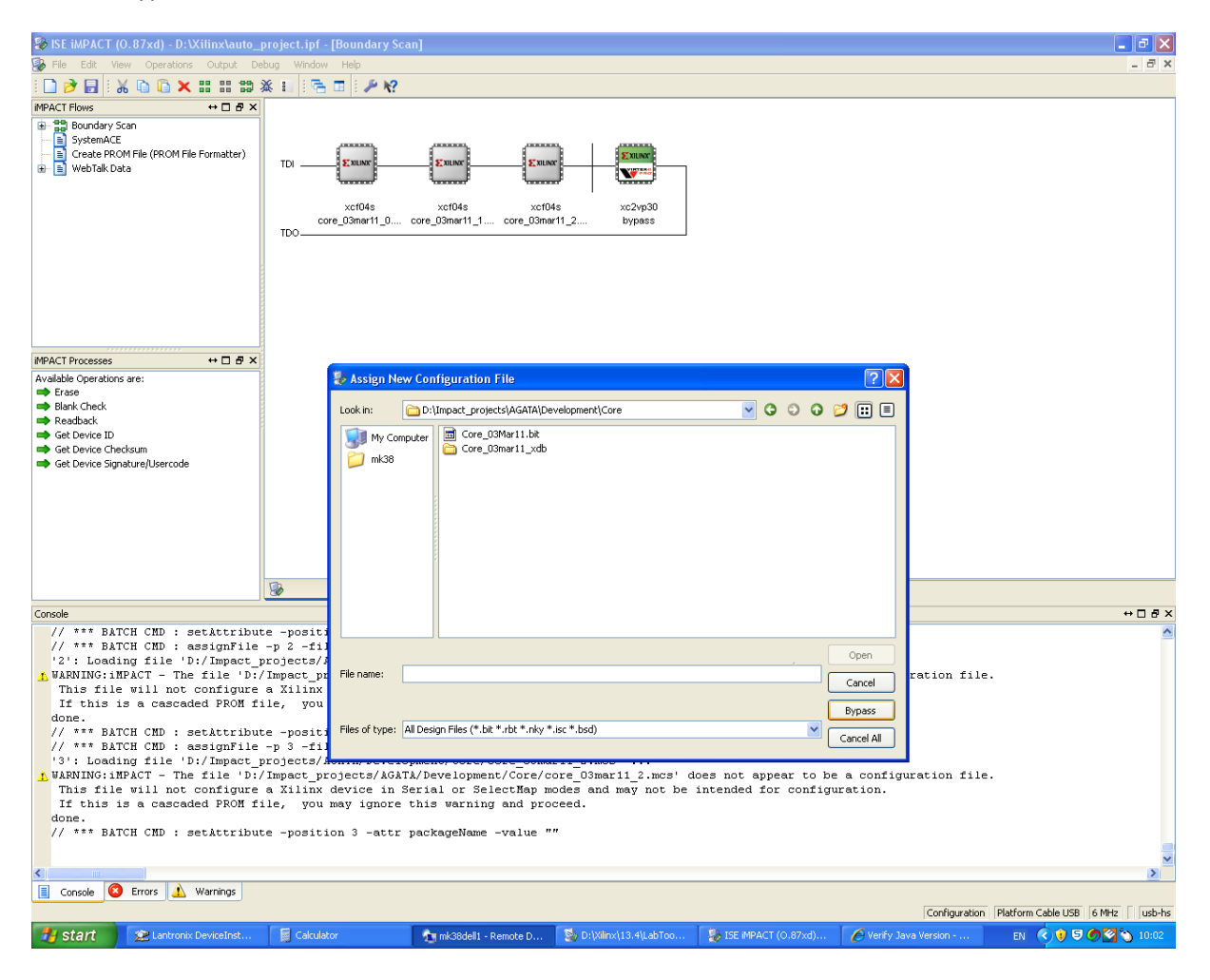

## Click Ok below:

| 장 ISE iMPACT (0.87xd) - D:\Xilinx\auto_                                                                                                    | project.ipf - [Boundary Scan]                                                                                                    |                                                                                                    |                                                                                                    |                   |                   |                    | _ 7 🗙      |
|----------------------------------------------------------------------------------------------------|----------------------------------------------------------------------------------------------------|----------------------------------------------------------------------------------------------------|----------------------------------------------------------------------------------------------------|-------------------|-------------------|--------------------|------------|
| 😵 File Edit View Operations Output De                                                                                                    | sbug Window Help                                                                                                    |                                                                                                    |                                                                                                    |                   |                   |                    | _ 8 ×      |
| : 🗋 ờ 🔲 : 🔏 🗅 🔓 🗙 :: :: ::: :::                                                                                                    | × II 🔐 🔐 🗢 I 🕞 🖬 🖉 🖋                                                                                                    |                                                                                                    |                                                                                                    |                   |                   |                    |            |
| MPACT Flows ↔ □ ₽ ×                                                                                                    |                                                                                                    |                                                                                                    |                                                                                                    |                   |                   |                    |            |
| Bundary Scan     SystemACE     Greater ROM File (RCM File Formatter)     WebTalk Data                                                                                                    | TDI Example Example<br>xct04s xct04s<br>core_03mer11_0 core_03mer11                                                                                                    | xcr04s xc2<br>_1 core_03mar11_2 byp                                                                                          | vp30<br>vp30                                                                                                    |                   |                   |                    |            |
|                                                                                                    |                                                                                                    |                                                                                                    |                                                                                                    |                   |                   |                    |            |
| iMPACT Processes ↔ □                                                                                                    |                                                                                                    |                                                                                                    |                                                                                                    |                   |                   |                    |            |
| Console<br>// *** BATCH CMD : setAttribut<br>// *** BATCH CMD : setAttribut<br>// *** BATCH CMD : assignilie<br>// *** BATCH CMD : assignilie<br>// *** BATCH CMD : nestAttribut<br>// *** BATCH CMD : nestAttribut<br>/ | te -position 1 -attr packageN<br>-p 2 -file "D:/Impact_projec<br>projects/AGATJ/Development/Co<br>/Impact_projects/AGATJ/Develo<br>a Xilinx device in Serial or<br>ile, you may ignore this war | Category Category Coundary-Scan Device 1 (PROM xcf04e) Device 2 (PROM xcf04e) Device 3 (PROM xcf04e) Device 4 (PPGA xc2vp30) | rties - Device 1 Program<br>Property Name<br>Verify<br>General CPLD Am<br>Design-Specific Er<br>Read Protect<br>PRCM(coolRunne<br>PRCM(specific Pri<br>Load FPGA | Inning Properties | ialue             |                    | ↔ □ & ×    |
| done.<br>// *** BATCH CMD : setAttribut                                                                                                    | te -mosition 2 -attr mackageN                                                                                                    | L                                                                                                    |                                                                                                    |                   |                   |                    |            |
| // *** BATCH CMD : assignFile                                                                                                    | -p 3 -file "D:/Impact_projec                                                                                                    |                                                                                                    |                                                                                                    | ок с              | ancel Apply       | Help               |            |
| (3): Logaing inte 'u)/impact_projects/AGAIA/Development/Come/core_O3maril_2.mcs' does not appear to be a configuration file.<br>This file will not configure a Xilinx device in Serial or SelectMap modes and may not be intended for configuration.<br>If this is a cascaded PROM file, you may ignore this warning and proceed.<br>done.<br>// *** BATCH CMD : setAttribute -position 3 -attr packageName -value ""                                                                                                    |                                                                                                    |                                                                                                    |                                                                                                    |                   |                   |                    |            |
| <                                                                                                    |                                                                                                    |                                                                                                    |                                                                                                    |                   |                   |                    | >          |
| Console 🔕 Errors 🔬 Warnings                                                                                                    |                                                                                                    |                                                                                                    |                                                                                                    |                   |                   |                    |            |
|                                                                                                    |                                                                                                    |                                                                                                    |                                                                                                    |                   | Configuration Pla | atform Cable USB 6 | MHz usb-hs |
| start Start                                                                                                    | Calculator                                                                                                    | o 😼 D:1Xiinx\13.4\La                                                                                                    | S ISE MPACT (0.8                                                                                                    | Device Programmi  | Verify Java Versi | EN (2) 9 5 6       | 10:03      |

| RE BURACT (D 87vd) D-Willinghaute project inf. (Boundary Scan)                                                                                                    |                                                                                                    |                           |  |  |  |  |  |
|----------------------------------------------------------------------------------------------------|----------------------------------------------------------------------------------------------------|---------------------------|--|--|--|--|--|
| Ele Edit View Operations Output D                                                                                                    | project nn - [boundary stan]                                                                         |                           |  |  |  |  |  |
| : D 🖻 🗟 : 🔏 🗅 🕒 🗙 11 11 12                                                                                                    | ※ 器 器 <i>C</i> [] 合 団 [ <b>/</b> 12 · 12                                                             |                           |  |  |  |  |  |
| IMPACT Flows ↔ □                                                                                                    |                                                                                                    |                           |  |  |  |  |  |
| Beundary Scan     Boundary Scan     Boundary Scan     Boundary Scan     Boundary Scan     Create ROM File (PROM File Formatter)     Boundary Scan     Boundary Scan     B | TDI Exman<br>xctf04s xcf04s xcf04s xc2vp30<br>core_03mar11_0 core_03mar11_1 core_03mar11_2 bypass    |                           |  |  |  |  |  |
|                                                                                                    |                                                                                                    |                           |  |  |  |  |  |
| MPACT Processes     ↔ □     ₫     X       Available Operations are:     → Program       → Program     Werfy       ➡ Erase     Blank Check       ➡ Beabback     ■ Beabback       ➡ Get Device ID     ➡ Get Device ID       ➡ Get Device Signature/Usercode     → One Step SVF       ➡ One Step SVF     ➡ One Step XSVF                                                                                                    |                                                                                                    |                           |  |  |  |  |  |
|                                                                                                    | Boundary scan                                                                                        |                           |  |  |  |  |  |
| <pre>console</pre>                                                                                                    |                                                                                                    |                           |  |  |  |  |  |
|                                                                                                    |                                                                                                    | >                         |  |  |  |  |  |
| Console S Errors 🔔 Warnings                                                                                                    | (rodina atom                                                                                         | Platform Cable LISB 6 MHz |  |  |  |  |  |
| 🛃 start 😰 Lantronix DeviceInst                                                                                                    | 🔁 Calculator 🍖 mk38del1 - Remote D 😵 D:(Vilnx\13.4)LabToo 🐉 ISE MPACT (0.87xd) 🖉 Venity Java Version | EN () 5 6 2 10:09         |  |  |  |  |  |

7. By using Ctrl and the mouse left click , select the 3 platform flashes , as shown below:

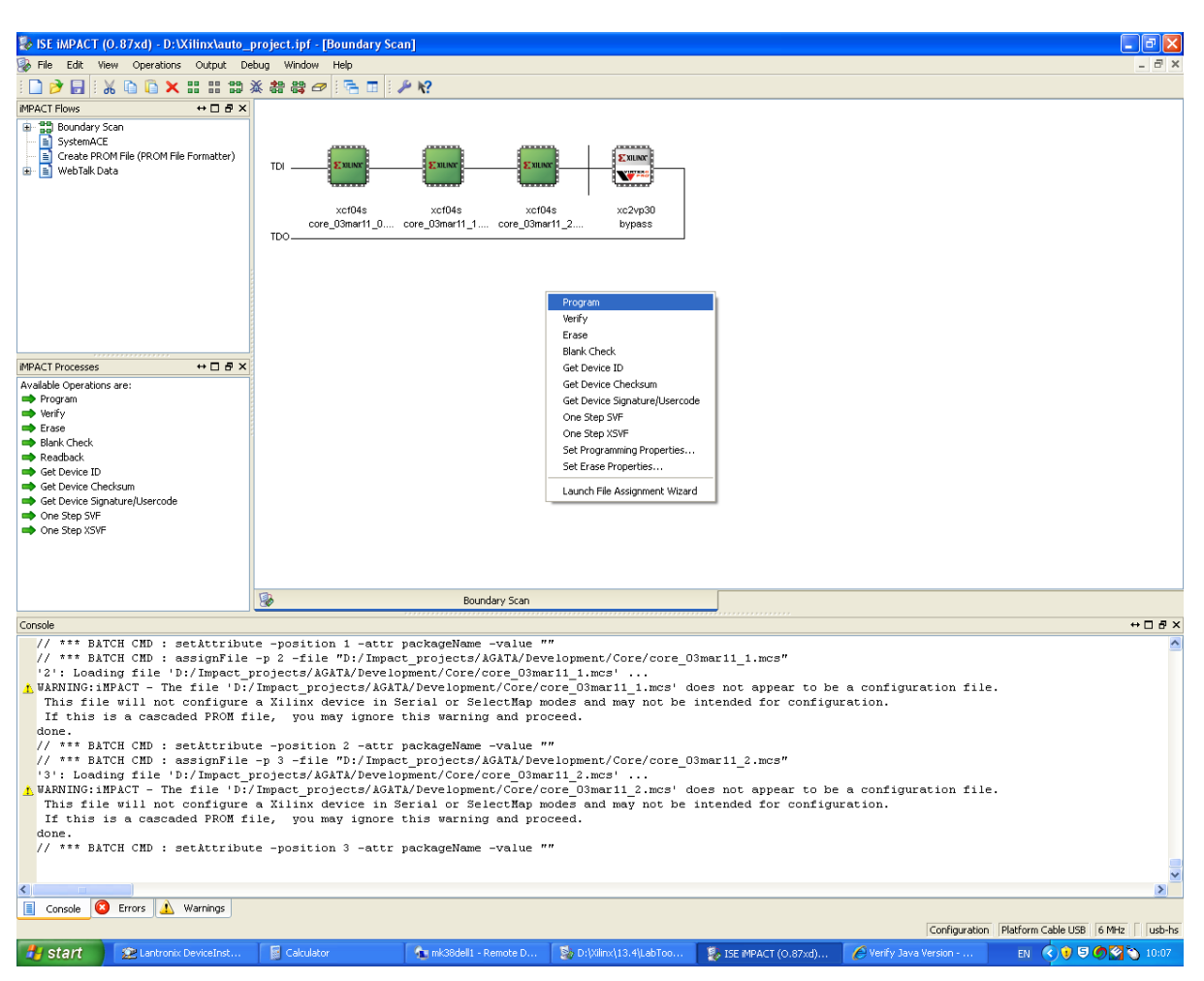

8. Then write click, and select "Program", as shown below:

## 9. Wait for programming to finish:

| 🍪 ISE iMPACT (0.87xd) - D:\Xilinx\auto_                                                                                                    | project.ipf - [Boundary Scan]                                                                                                    |                                         |                                       | 🔳 🗗 🗙                                         |  |  |  |
|----------------------------------------------------------------------------------------------------|----------------------------------------------------------------------------------------------------|-----------------------------------------|---------------------------------------|-----------------------------------------------|--|--|--|
| 🚱 File Edit View Operations Output Debug Window Help 📃 🗗 🗶                                                                                                    |                                                                                                    |                                         |                                       |                                               |  |  |  |
| i 🗋 🌶 🔒 i 🔉 🏭 😂 🖉 i 🔁 🖬 i.                                                                                                    | ₽ K?                                                                                                    |                                         |                                       |                                               |  |  |  |
| PIPACT Flows     + □ Ø ×     0                                                                                                    | TDI <b>22 mm 22 mm 2</b> | xcf04s xc2vp30<br>core_03mar11_2 bypass |                                       |                                               |  |  |  |
| MPACT Processes         ++ I S ×           Available Operations are:         >>>>>>>>>>>>>>>>>>>>>>>>>>>>                                                                                                    |                                                                                                    |                                         |                                       |                                               |  |  |  |
| Ges Levice Suprarup/Dercode     One Step XSVF                                                                                                    | <b>A</b>                                                                                                    | Secon<br>Executi                        | figuration Operation Status           |                                               |  |  |  |
|                                                                                                    | Bound                                                                                                    | ary Scan                                | Abort                                 |                                               |  |  |  |
| Console<br>'1': Fragure completed success<br>'1': Programming device<br>'1': Programming terminated du<br>Operation aborted.<br>PROGRESS_END - End Operation.<br>Elapsed time = 6 sec.<br>UNFO:INFACT - Current time: 2<br>// *** BATCH CRD : Program -p<br>PROGRESS_START - Starting Oper<br>Maximum TCK Operating frequent<br>Validating chain<br>Boundary-scan chain validated<br>'1': Erasung device<br>'1': Erasure completed success<br>'1': Programming device | fully.<br>4/10/2012 10:11:14<br>1 -e -v<br>cation.<br>cy for this device chain: 1500000<br>successfully.<br>sfully.                                                                                                    | D.                                      |                                       | • ↔ D # X                                     |  |  |  |
|                                                                                                    |                                                                                                    |                                         |                                       |                                               |  |  |  |
| Console 🔇 Errors 🔬 Warnings                                                                                                    |                                                                                                    |                                         |                                       | Configuration Platform Cable USB 6 MHz usb-hs |  |  |  |
| 🛃 start 😰 Lantronix DeviceInst                                                                                                    | Calculator 🏠 mk38dell1 - R                                                                                                    | emote D 📓 D:\Xilinx\13.4\LabToo         | 👔 ISE iMPACT (O.87xd) 🌈 Verify Java V | ersion EN 🔇 🧿 ਓ 🍘 🏠 10:11                     |  |  |  |

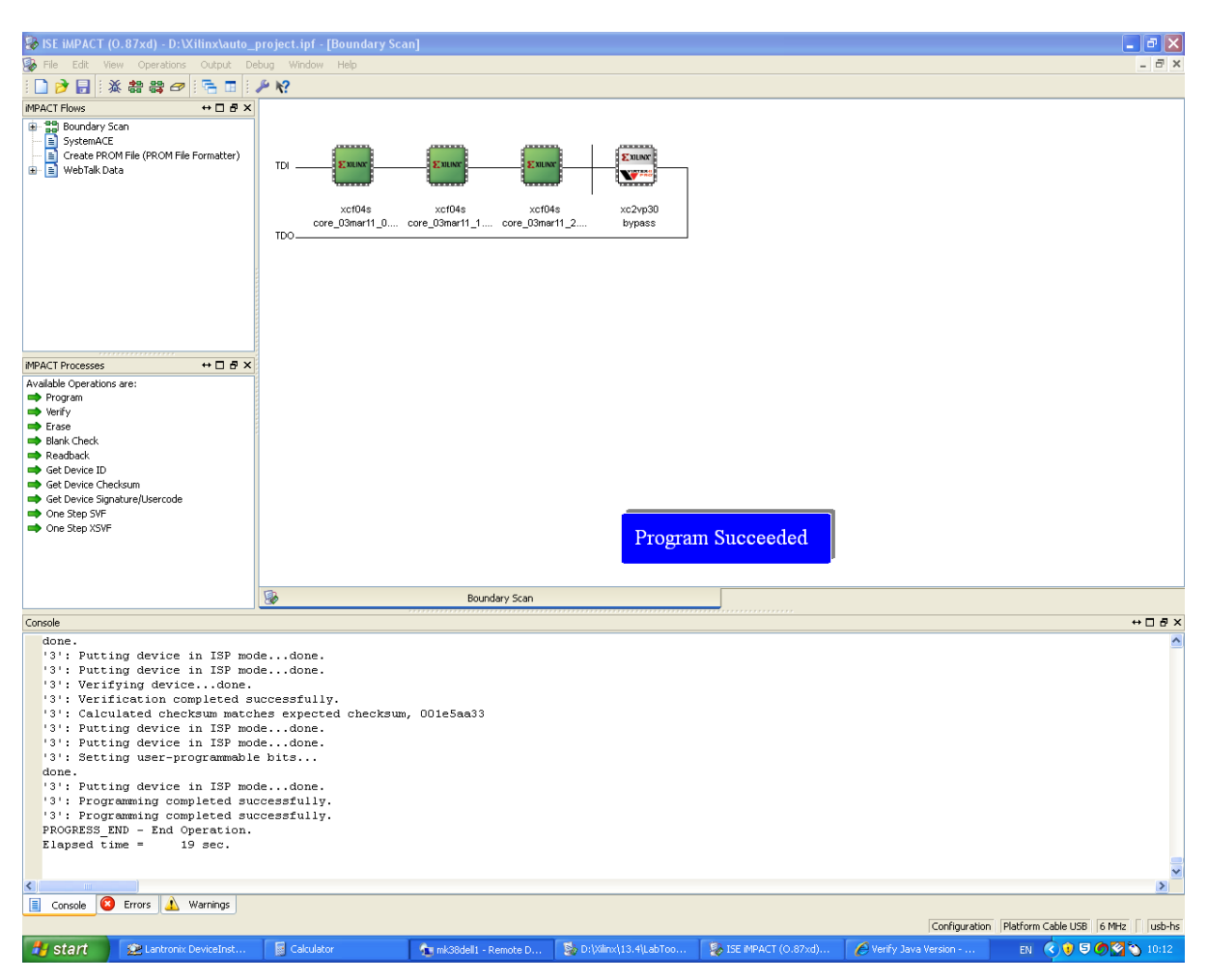

10. If programming is successful, the following message appears, as shown below: